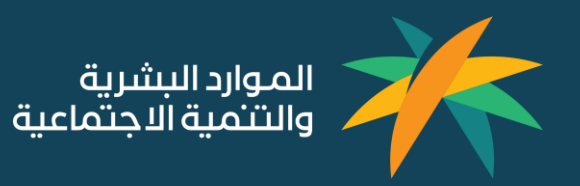

# **دلیل المستخدم** طلب تعاقد مع مکتب / شرکة <u>استقدام</u>

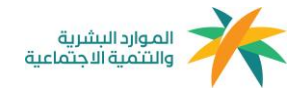

# فهرس المحتويات

| 2 | رحلة صاحب العمل في التعاقد الإلكتروني.           |
|---|--------------------------------------------------|
| 5 | الخطوة الأولى:                                   |
| 6 | الخطوة الثانية:                                  |
| 6 | -<br>النوع الأول من التعاقد هو "حسب المواصفات"   |
| 7 | النوع الثاني من التعاقد هو التعاقد مع "معين باسم |
| 8 | الخطوة الثالثة                                   |

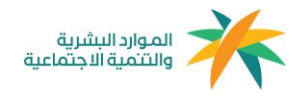

# رحلة صاحب العمل في التعاقد الالكتروني

بعد تسجيل الدخول تظهر لوحة التحكم، انتقل إلى قسم طلبات العقود :

| 37748                                                                                               | مرحبا first!                                                                                           |                                                                                                    |                   |                                   |                                                     |                   |                                      |         |                              |               |                  |
|----------------------------------------------------------------------------------------------------|----------------------------------------------------------------------------------------------------|----------------------------------------------------------------------------------------------------|-------------------|-----------------------------------|-----------------------------------------------------|-------------------|--------------------------------------|---------|------------------------------|---------------|------------------|
| A                                                                                                   | طلبائك الأخيرة                                                                                         |                                                                                                    |                   |                                   |                                                     |                   |                                      |         |                              |               |                  |
| التدلم                                                                                              | الملب 1928                                                                                             | اسرد 1949-19                                                                                                    | دند<br>الملب 1934 | -                                 | 2010-00-01 Jpan                                     | بد.<br>الملب 1014 |                                      | 20000.0 | الطلب 1929                   |               | 2010-00-01 Jacob |
|                                                                                                    | taga d                                                                                                 | الطلى                                                                                                    | agai              | vibi tila                         |                                                     | April 1           | de Mile                              |         | البهد                        | uital dia     |                  |
| شيرات                                                                                               | سائق نامر. م                                                                                           | etaine in the international in the international international international in | ساكق دامن         | مقبول                             | oblated                                             | مامل منزلج        | تم إستلدم المروض                     | otherad | عامل منزلحي                  | تم إسال الطلب | otheind          |
| e                                                                                                   |                                                                                                    |                                                                                                    |                   |                                   |                                                     |                   |                                      |         |                              |               |                  |
| مفود                                                                                                | a star sure                                                                                            | -                                                                                                    |                   |                                   |                                                     |                   |                                      |         |                              |               |                  |
|                                                                                                    | طببات التاسير                                                                                          |                                                                                                    |                   |                                   |                                                     |                   |                                      |         |                              |               |                  |
|                                                                                                    |                                                                                                    |                                                                                                    |                   |                                   |                                                     |                   |                                      |         |                              |               |                  |
| - 1944                                                                                              | تقديم طلب لأشوره مما                                                                                   | متزليه                                                                                                    |                   |                                   |                                                     |                   |                                      |         |                              |               |                  |
| - 440                                                                                               | تقديم طلب لأخيره مما<br>إصدار تأشيرة العما                                                             | مرية<br>المنزلية هي الخطوة                                                                                                    | لى لاستقد         | , العمالة المنزلية                | نتقال لذرمة التأشر                                  |                   |                                      |         |                              |               |                  |
| نيمون<br>المعان                                                                                     | تقديم طلب تأخيره مما<br>إصدار تأشيرة العما                                                             | سرتية<br>المنزلية هي الخطوة                                                                                                    | لى لاستقد         | , العمالة المنزلية                | تتقال لخدمة التأشي                                  | J.                |                                      |         |                              |               |                  |
| نىدىت<br>رەسىتە<br>63                                                                               | تقديم طلب تأشيره ممة<br>[صحار تأشيرة العما                                                             | منزلية<br>المنزلية هي الخطوة ا                                                                                                    | لى لاستقد         | , العمالة المنزلية <mark>-</mark> | نتقال لدرمة التأشي                                  | a                 |                                      |         |                              |               |                  |
| لىدىرى<br>الاستىد<br>سىم                                                                            | تقديم طلب تأشيرة مما<br>إصدار تأشيرة العما<br>مواجعه                                                   | مترتية<br>المتزلية هي الخطوة ا                                                                                                    | لەن لاستقاد       | ر العمالة المنزلية                | متنان تدرمه التأشي                                  | 2                 |                                      |         |                              |               |                  |
| ندير:<br>العند<br>معند<br>مع                                                                        | تقديم طلب تأشيرة مما<br>إصدار تأشيرة العما<br>رم بعني<br>مع نفت                                        | مترثية<br>المتزلية هي التطوة<br>تعييد<br>مكور بقي                                                                                                    | لى لاستقد         | ر العمالة المنزلية<br>            | میں نیمہ ماذی<br>مہر اسمر<br>بومان                  |                   | الى لىلى<br>2006-2019                |         | الد الطب .<br>6- مراحوضة     |               |                  |
| نديد<br>العلية<br>مع الق<br>المع الع<br>الع<br>الع<br>الع<br>الع<br>الع<br>الع<br>الع<br>الع<br>الع | الديم طلب الأخية عما<br>إصدار الشيرة العما<br>مع الحب<br>يم الحب<br>22                                 | مرزية<br>المنزلية هي النطوة<br>سيب<br>متورض                                                                                                    | لى لاستقد         | ر العمالة المنزلية<br><br>: فيد   | نتقان الدمة التأشي<br>موه الموير<br>يوماني          |                   | الىن تىقىر.<br>20062019              | ÷       | ه دفب<br>ی مینونده<br>ا      |               | سبب رفض ال       |
| لید د<br>الد الد<br>الد الد<br>الد ال<br>الد ال                                                     | العديم طلب الأشيرة المما<br>إصدار تأشيرة المما<br>موالحات<br>بمرالطب<br>227                            | منزية<br>المنزلية هي النطوة ا<br>لميه<br>مالي بنس                                                                                                    | لى لاستقد         | ر العمالة المنزلية<br>            | لتعلى لحامة التأثي<br>مهاتمون<br>يوميان             |                   | ريم اعلى<br>2006/2019                |         | ه القب<br>ی مینوشه           |               | سيد رفض ال       |
| سید<br>میں<br>سر<br>میں                                                                             | العديم طلب الأشيرة مما<br>[مسدار تأشيرة العمال<br>معرفات<br>معرفات<br>عمر العلب<br>عمر العلب<br>معرفات | منزية<br>المنزلية هي النطوة<br>مي الميت<br>ملكي يتمي                                                                                                    | لى لاستقد         | , العمالة المنزلية<br>            | لتكان لدامة الأخي<br>ويداعمون<br>يوماني<br>ويداعمون |                   | ستان المالي<br>20662019<br>سير الملك | ۵.      | ه نفب<br>و مینوشه<br>ه تفتی: |               | سيد رشش الا      |

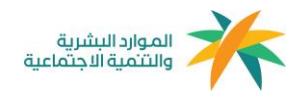

## بإمكانك اختيار طلب عقد جديد للبدء بالتعاقد – من صفحة العقود

|             |                                 |                             |                            |                             | )<br>میںاند   |
|-------------|---------------------------------|-----------------------------|----------------------------|-----------------------------|---------------|
|             |                                 |                             |                            |                             | لودة التحكم   |
|             |                                 | ب خدمة معروفة               | د طا                       | طلب تعاق                    | التأشيات      |
|             |                                 | طلب جدید                    |                            | طلب ددید                    | العقود العقود |
|             |                                 |                             |                            | Î                           | البر شعارات   |
|             |                                 |                             | د                          | قائمة العقو                 | نقل المنالة   |
| ملغاة       | منتهية الصلاحية                 | م استلام العروض             | الظلبات المرسلة تد         | الكل                        | ©<br>الديم    |
|             |                                 |                             |                            | <u>Ays</u>                  | بینتیں        |
| حالة المقد: | دائة الطلب:<br>تم إستلام العروض | تاريخ الطلبي:<br>20/06/2019 | تفاصيل التأشيرة: 🗖 السودان | رهم التأشيرة:<br>1301084210 | <b>(+</b>     |
|             |                                 |                             |                            |                             | English       |

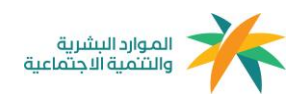

## الخطوة الاولى:

قم باختيار التأشيرة التي ترغب باستخدامها للتعاقد من قائمة تأشيراتك الصدرة.

|                     |                          |                       | من تأشيراتك الصادرة   | قم بالإختيار | P                                   | aline G               |
|---------------------|--------------------------|-----------------------|-----------------------|--------------|-------------------------------------|-----------------------|
| ية القدوم:<br>بالوي | الجنسية:<br>فيتنام       | الدينة:<br>عامل منزلي | رىم ئائىرە<br>XXXXXX  | •            | ل <b>ت</b><br>طلب تعاقد             | لوحة التحكم           |
| ية التدوي:<br>متعاد | نينسية:<br><b>ا</b> ليمن | الىيە:<br>سالق ذامى   | رنم الأنبرة<br>XXXXXX |              | الدنوار التأشيرية<br>دادينة التعاقد | التأشيرات<br>الأشيرات |
|                     |                          |                       | -                     | التالي       |                                     | المقود<br>المقرابات   |
|                     |                          |                       |                       |              |                                     | الديم<br>الديم        |
|                     |                          |                       |                       |              |                                     | يەلىلەر.              |
|                     |                          |                       |                       |              |                                     | الديوج<br>الديوج      |
|                     |                          |                       |                       |              |                                     |                       |
|                     |                          |                       |                       |              |                                     | English               |

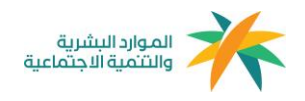

## الخطوة الثانية:

قم باختيار نوع الاستقدام: حسب المواصفات أو معين باسم

# النوع الأول من التعاقد هو "حسب الواصفات"

قم باختيار المواصفات المللوبة في العامل النزلي.

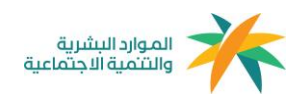

النوع الثاني من التعاقد هو التعاقد مع "معين باسم قم بإدخال بيانات العامل/ة المطلوبة

| < المودوالي إنديار التأثيرية<br>الرجاء القيام بإختيار طريقة الدستقدام<br>الإسم قناص<br>مدينة وصول العامل ه<br>الهلك النوال<br>وتم دوار العامل ه | کی<br>طلب تعاقد<br>() سیم الشیم<br>() سیم الشیم | می اعماد<br>اوره الدغم<br>التانبراد<br>العنور<br>المنارك |
|----------------------------------------------------------------------------------------------------|-------------------------------------------------|----------------------------------------------------------|
| تاريخ التهاد الدواز<br>اليومي الشنهر السنة<br>أرض صورة دوار السمر<br>الانترا ملف                                                                |                                                 | شکلون المقود<br>م                                        |
| And Annual and Annual Annual Annual Annual Annual Annual Annual Annual Annual Annual Annual Annual Annual Annua                                 |                                                 |                                                          |
|                                                                                                    |                                                 | <b>Per</b>                                               |
|                                                                                                    |                                                 | Lights                                                   |

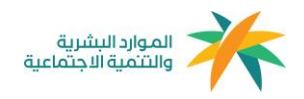

#### الخطوة الثالثة:

# من التعاقد: اختيار مكتب/شركة استقدام

يمكنك اختيار مكتب واحد على الاقل و3 مكاتب على الاكثر، وإرسال طلب وتفاصيل التعاقد

|   |                                                                  |                           |                                            |                  | م         | ويه إلى طريقة التعامد<br>إختيار مكاتب للاستقدا         | الم<br>الرجاء | 🗎<br>طلب تعاقد                   |                                                                                                    |
|---|------------------------------------------------------------------|---------------------------|--------------------------------------------|------------------|-----------|--------------------------------------------------------|---------------|----------------------------------|----------------------------------------------------------------------------------------------------|
|   |                                                                  | ددد نظاق السعر<br>الاربي  | ية التنظير<br>التقريبي - 🗸 🐂               | تمم              | p         | بم الملتب، موقع الملتب)                                | يحث (اس       | naalan jaan 🥑                    | -make                                                                                                    |
| 3 | <ul> <li>متوسط قبول العروش</li> <li>متوسط قرول العروش</li> </ul> | الايت.<br>* مدة الاسلقدام | ت<br>> نئلمه التدلرة الداخلية (ل س)<br>772 | = التتلمة (ر.س.c | - المدينة | <ul> <li>اسم الملتب</li> <li>ملتب XXXXX</li> </ul>     |               | بن الميلة المالي<br>بناية المالي | and the second second s |
|   | 81%                                                              | P92 90                    | 500                                        | 15000            | ليوك      | KKKKKK TAIjai                                          | •             |                                  | ال شمارات.<br>الرشمارات                                                                                                    |
|   | 55%                                                              | P91 60                    | 200                                        | 12000            | الرياض    | و ت المالة<br>14 تشغل من المالية<br>14 تشغل من المالية |               |                                  | 0                                                                                                    |
|   |                                                                  |                           |                                            |                  |           |                                                        |               |                                  | يىلىلەن<br>ھە                                                                                                    |
|   |                                                                  |                           |                                            |                  |           |                                                        |               |                                  | partit.                                                                                                    |
|   |                                                                  |                           |                                            |                  |           |                                                        |               |                                  |                                                                                                    |

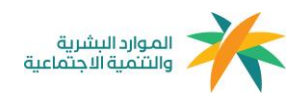

|                    |                |                        |                | adiate a      | < المودة إلى طرية  | B                  | allung G    |
|--------------------|----------------|------------------------|----------------|---------------|--------------------|--------------------|-------------|
|                    |                | ×                      | طلب            | تأكيد ال      |                    | طلب تعاقد          | A           |
|                    | حدد نطاق السعر |                        |                |               | معلومات التأشيرة   |                    | لودة التكلم |
|                    | and H          | المهنة                 | بهة الشوم      | Reinell       | رقم التأشيره       | offerences liferan | Au Ales     |
| 0.0                |                | سائق ذاهن              | وستعاء         | اليمن         | жжжжж              | 💉 طريقة التعاقد    |             |
| ubrull but burls Y | ما السائداء ×  |                        |                |               |                    | ¥.                 | Ē           |
| 8656               |                |                        |                |               | معلومات العامل/ــة | 3 اختبار المكانب   | العقود      |
| 0070               | - 14 N         | مدينة وصول العاملاً، ة | الذيرة العملية | الديانة       | العمر              |                    |             |
| 81%                | 90 يوم         | وبنبر                  | سبق له العمل   | الير محدد     | من 18 إلى 30 سنة   |                    | المشعارات   |
|                    |                |                        |                |               |                    |                    |             |
| 5576               | 69 <u>60</u>   |                        |                |               | المكاتب المختارة   |                    | ø           |
|                    |                | ALTON BLOCK BUILD      | ANTUR          | مدة التسلقدام | تفاصيل المائنى     |                    | الدعم       |
|                    |                |                        | , س., 2442     | AN 4          | -XXXXXX ulie       |                    | Ø           |
|                    |                | and a strength         |                | 1.4           |                    |                    | بيلقى       |
|                    |                | cross (confi a stan    | rani           |               |                    |                    |             |
|                    |                |                        |                |               |                    |                    | •           |
|                    |                |                        |                |               |                    |                    | الخروج      |
|                    |                |                        |                |               |                    |                    |             |
|                    |                |                        |                |               |                    |                    |             |

ستظهر لك شاشة التأكيد، قم باختيار "تأكيد وإرسال الطلب" بعد التأكد من أن جميع العلومات صحيحة .

| <ul> <li> • • • • • • • • • • • • • • • • • • •</li></ul> | میلا ایک<br>الماد اللہ<br>بالیات ال<br>الیات الم<br>الیات ال<br>الماد ہے<br>دیالار |
|-----------------------------------------------------------|------------------------------------------------------------------------------------|
|-----------------------------------------------------------|------------------------------------------------------------------------------------|

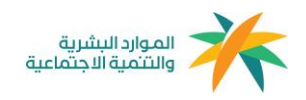

# يمكنك متابعة حالة الطلب من خلال خيار "الطلبات المرسلة" في صفحة العقود، قم بالضغط على المزيد لعرض تفاصيل الطلب.

|        |                | منعاة                          | المرفوضة متتهبة الصلاحية    | م طلب ذرقة معروفة<br>نقف ديري<br>الطلبات المرسلة في استلام العروض | هلب تعاه<br>هلب تعاه<br>علم العقو<br>التان | م) عمراند<br>لوده الدام<br>المأشروات<br>العمود |
|--------|----------------|--------------------------------|-----------------------------|-------------------------------------------------------------------|--------------------------------------------|------------------------------------------------|
| المزيد | unter etc.     | دائة الطلب:<br>تم إرسال الطلب  | الطلب:<br>20/06/2019        | تعاصيل التأشيرة<br>التقليين                                       | ميم الأشيرة.<br>رقم الأشيرة.<br>1301084210 | نىل تكىنانە                                    |
| lingue | 5441484<br>-   | مالة الطب:<br>تم إيسال الطلب   | تارىغ العلىپ:<br>23/06/2019 | ىمەسىلى تەڭمېرە<br>مەلىيىن                                        | يهم تتأشيرية.<br>1301084210                | لايم<br>الديم<br>ينتس                          |
| المزيد | tatal dia<br>- | ذالة الطلب:<br>أتم إرسال الطلب | ناريخ القلب:<br>20/06/2019  | تعاصيل التأشيرة.<br>العليين                                       | رمم الأشيرة:<br>1301084210                 | (ئەر<br>الدروچ                                 |

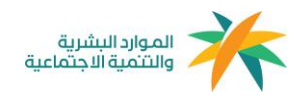

بعد أن يقوم أحد المكاتب بالرد على طبلك وإرسال عرض الاستقدام يمكنك معاينة العرض والاطلاع على السير الذاتية الرسلة وقبول الطلب الناسب لك خلال 48 ساعة من رد صاحب المكتب.

|    | استر المائدي                                                                         | رشيد الغرطي | تاريد بر المثلب | white the second    | 441428        | The state of the second | حالة المرض                                                                   |
|----|--------------------------------------------------------------------------------------|-------------|-----------------|---------------------|---------------|-------------------------|------------------------------------------------------------------------------|
| ~~ | مکتب жжжжж ستقدام<br>ا жжжжж<br>ккк hmad@hotmail.com<br>0112жжжж                     | 301<br>x0   | Invalid date    | 4 يوم               | 2442 ز.س      | الداخلية<br>677 ر. س    | بانتظار رد<br>المكتب                                                         |
| -  | التيوس حقال: 28 يوم 26 ساعة 47 تقلقة 6<br>السم الجائلي                               | يقم العرض   | تاريخ ره الملتب | las.                | التقلمة       | مة التداري              | ة العرض                                                                      |
|    | شركة жжжжж<br>الرياض, برج<br>gggggbbbbck II مرق<br>wx.mi@tamkeentech.sa<br>011×××××× | 302<br>**   | 14/01/2019      | الاستندام<br>90 يوم | 15000<br>ر.س. | نلية<br>51 ر.س.         | <ul> <li>معاينة الموض</li> <li>معاينة الموض</li> <li>معاينة الموض</li> </ul> |
| 1  | اسم الملتب                                                                           | رشم العرض   | تاريخ رد الملتب | مدا الاستقدام       | التشد         | تنفقه التدفرة           | دالة العيضي                                                                  |
|    | مکتب жжжж<br>دی النسیم<br>www.@tamkeentech.sa<br>011-жжжжж                           | 303         | Invalid date    | 60 يوم <sub>ا</sub> | 12000 ر.س.    | الدادلية<br>200 ر. س.   | بانتظار رد<br>المكتب                                                         |
| -  |                                                                                      |             |                 |                     |               |                         |                                                                              |

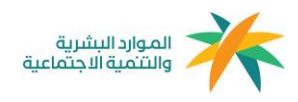

# يمكنك ترتيب السير الذاتية الرسلة حسب تفضيلك

|                     | жжжжжжжжжж<br>жжжжжжжжжж entech.sa<br>011жжжжж                                                                                                    | alms G                                                                |
|---------------------|----------------------------------------------------------------------------------------------------|-----------------------------------------------------------------------|
|                     | An uncer lititation of the second second | لودة التدلم<br>التأشيرات<br>العقود<br>الإستبارات<br>الديم<br>بياناتان |
| الدنتقل لشروط العقد | ال المودة إلى فالمة الثقائد.                                                                                                    | کی<br>الدروج<br>English                                               |

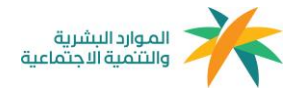

| تنفه التنابية<br>الداذلية | ALLES     | مدة الاستقدام | تاريخ رد الملقب | رقم العرض   | اسم المئتب                                                                                          |   |
|---------------------------|-----------|---------------|-----------------|-------------|----------------------------------------------------------------------------------------------------|---|
| 500 ز.س.                  | 15000 ر.س | 90 ہوم        | 14/01/2019      | 302         | شركة жыхжихжих<br>الرياض, برج<br>жихжижники<br>жихжижники<br>жихжижника<br>жихжижника<br>жихжижника | 1 |
|                           |           |               |                 | حسب التفضيل | هم بسحب السير الذاتية إلى أمافتها<br>١ هو الاثار تعميلاً و من ثم الفل علامل                         | • |
|                           |           |               |                 |             |                                                                                                    | 1 |
|                           |           |               |                 |             |                                                                                                    |   |
|                           |           |               |                 |             |                                                                                                    |   |

# يمكنك مراجعة العقد الالكتروني والموافقة عليه للانتقال لمرحلة الدفع

|   |                                                                                                    | _                          | 3              | رقم العرض #02                                     | allette i G                                                                                                    |  |  |
|---|----------------------------------------------------------------------------------------------------|----------------------------|----------------|---------------------------------------------------|----------------------------------------------------------------------------------------------------|--|--|
| 0 | نموذج عقد الكثرونين لتدمات التوسط فين استقدام عمالة الجدمة المنزلية ومن فين حكمهم.<br>الحمد لله وحده وبعد، فض عوم 1440-05-80هـ الموافق 2019-14-11م ثم الاتفاق بحث اجل من -<br>الطرف القول:                                                                                                    |                            |                |                                                   |                                                                                                    |  |  |
|   | الرياض. برج الم אאאאאوملنة                                                                                                    | المتوان(المنطقة–المدينة)   | شركة الفتامي   | اسم الشركة / المكتب                               | التلغييات                                                                                                    |  |  |
|   | 97865                                                                                                    | صندوق البريد               | 99530          | رقم الترخيص                                       | -                                                                                                    |  |  |
|   | жижи                                                                                                    | الرمز البريدي              | 2005-01-01     | تاريخ الترديص                                     |                                                                                                    |  |  |
|   | <sup>0</sup> XXXXXX                                                                                                    | رقم هاتف                   | 1234567890     | رقم السجل التجاري                                 | Ilange                                                                                                    |  |  |
|   | 05южносн                                                                                                    | رقم جوال                   | 2032-01-01     | تاريخ إصدار السجل التواري                         |                                                                                                    |  |  |
|   | *****                                                                                                    | رقم فاكس                   | الرياض         | مكان إصدار السجل التجاري                          |                                                                                                    |  |  |
|   | RECEIPTION REPORTED IN THE REPORT OF THE REPORT OF THE REP | البريد الإللتترونين        | الرياض         | عنوان السجل النجاري                               | e-shires by                                                                                                    |  |  |
|   | الطرف الثاني:                                                                                                    |                            |                |                                                   |                                                                                                    |  |  |
|   | Riyadi                                                                                                    | h - Riyadh (قنيهما) – فقاء | الفتوان (المت  | الأسم نورة فهد                                    | ecsil                                                                                                    |  |  |
|   |                                                                                                    | رض                         | أعقم وأقبل الع | القد قرأت العقد المذكور أ<br>د المسادينا السرادية | يليانين.<br>ميانيانين                                                                                                    |  |  |
|   |                                                                                                    |                            |                |                                                   | <b>ح</b> ال الدين الدين |  |  |
|   |                                                                                                    |                            |                |                                                   | English                                                                                                    |  |  |

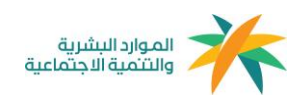

|               |            |                                                                                           |                                  |             |                             | 202                      | < العودة إلى قائمة التعاقد                                        | 1.           |
|---------------|------------|-------------------------------------------------------------------------------------------|----------------------------------|-------------|-----------------------------|--------------------------|-------------------------------------------------------------------|--------------|
|               |            |                                                                                           | 0                                |             | ~                           | 502                      | رقم العقد #05.                                                    | A            |
|               |            |                                                                                           | 4                                |             | $- \bigcirc -$              | $\checkmark$             | $\bigcirc$                                                        | لودة التدكم  |
| نة<br>بغودية  |            |                                                                                           | تم الدفع                         | U           | تم إستلام عروض<br>الاستقدام | بإنتظار موافقة<br>المكتب | إصدار التاشيرة                                                    |              |
|               |            |                                                                                           |                                  |             |                             |                          | معلومات التأشيرة                                                  | التأشيرات    |
|               |            | ä                                                                                         | المه                             | رية القدوم  |                             | الجنسية                  | رغم التأشورة                                                      | Ē            |
|               |            | ل منزلى                                                                                   | ole                              | مانيلا      |                             | الفلبين                  | 1301084210                                                        | العقود       |
|               | ×          | #38205                                                                                    |                                  |             |                             |                          |                                                                   |              |
|               |            | رقم البطاقة                                                                               | (510 (0)                         |             |                             |                          | معلومات العاملا/ ــه                                              | البشعارات    |
|               |            | تاريخ الدنتهاء الرقم السري                                                                | nada 🔍                           |             |                             | الديانا                  | العبر<br>18 الم 20 سنة                                            |              |
|               | F ye Mil   | ې پېزېښو موالو                                                                            | VISA O                           |             | ىم<br>1                     |                          | au 10 00 pa                                                       | نقل الددمات  |
|               |            | ارتفار الموبوط عن<br>التقي ليتاهلك<br>اسم دامل البطائلة                                   | o                                |             |                             |                          | المكاتب المختارة                                                  | 8            |
| حالة العقد    | ة المتحلية |                                                                                           |                                  | مدة الاستقد | تاريخ رد المكتب             | رشم العرض                | اسم المكتب                                                        | شكاوى العقود |
| بانتظار الدفع |            | دهع 35024.4 ر.س                                                                           | ageð                             | 86 يوم      | 20/12/2020                  | 6351                     | مكتب الشايع للإستقدام<br>4030 ابن العميد السلم .                  | ?            |
| 🖻 العقد       |            |                                                                                           |                                  |             |                             | دية<br>طحا               | الرياض 14264 6680 14264 السعو<br>مصير الدرمينية المعلم المعلم الم | الدعم        |
| 🖬 الدفع       |            |                                                                                           |                                  |             |                             | 800                      | 321321                                                            | Ô            |
|               |            |                                                                                           |                                  |             |                             |                          | < العودة إلى قائمة التعاقد                                        | بياناتي      |
|               |            |                                                                                           |                                  |             |                             |                          |                                                                   | •            |
|               |            |                                                                                           |                                  |             |                             |                          |                                                                   | الخروج       |
|               |            | elationalisation december databilisation                                                  | destructed Aurises               |             |                             |                          |                                                                   |              |
|               | مية.<br>ا  | حقوق 2020 محفوظة لدى تلامل/مساند<br>نيات - بدمم من وزارة الموارد البشرية واللنمية الدينما | جميع ال<br>تطوير شرتة تحلين للنة |             |                             |                          |                                                                   | English      |

# الآن عليك سداد مبلغ الاستقدام لإتمام عملية التعاقد، يمكنك الدفع من خلال قنوات الدفع الآمنة (مدى – فيزا – ماستركارد)

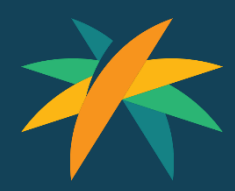

www.hrsd.gov.sa